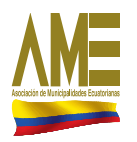

Ros Municipios Bomos la Ratria AGENCIA DE REGULACIÓN Y CONTROL DEL AGUA

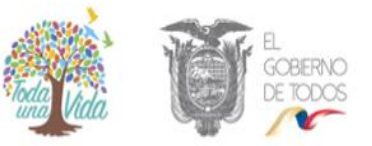

# MANUAL DE USUARIO SISTEMA SNIM AGUA POTABLE Y ALCANTARILLADO

2019

# Tabla de contenido

| INFORMACIÓN GENERAL        |   |
|----------------------------|---|
| CONSIDERACIONES GENERALES: | 3 |
| PERFILES                   | 3 |
| PERFIL DIGITADOR           | 3 |
| SECCIÓN UNO                | 5 |
| SECCIÓN DOS                | 6 |
| SECCIÓN TRES               | 6 |
| SECCIÓN CUATRO             | 8 |
| SECCIÓN CINCO              | 9 |
| SECCIÓN SEIS               |   |
| SECCIÓN SIETE              |   |
| SECCIÓN OCHO               |   |
| SECCIÓN NUEVE              |   |
|                            |   |

# **INFORMACIÓN GENERAL**

Es importante considerar que el aplicativo es utilizado para recabar información referente a Agua Potable y Alcantarillado que realizan los GADM Municipales; y por consiguiente y para el buen uso de la herramienta, se recomienda leer el presente documento.

En vista que esta herramienta es de entorno web, el equipo de cómputo (Laptop, PC de Escritorio) de los usuarios que la usen deberán tener una conexión a internet y un navegador

web (recomendando preferiblemente Chrome  $\heartsuit$  ; usted puede descargar Chrome en el siguiente link: https://www.google.com.mx/chrome/browser/desktop/) o Mozilla Firefox

🥘 en el s

en el siguiente link (https://www.mozilla.org/en-US/firefox/new/)

Una vez abierto el navegador web dando clic sobre el icono respectivo (para el caso usaremos

Chrome  $\bigcirc$ ), ingresar en la barra de direcciones del navegador la siguiente dirección web: www.snim.ame.gob.ec

El sistema SNIM-APA dentro de su funcionalidad cuenta con los siguientes roles detallados a continuación:

Los perfiles de usuarios habilitados para el SNIM son 3:

- ✓ Digitador: Usuario de cada Municipio, podrá ingresar información del Municipio asignado, está considerado un único usuario por Municipio.
- ✓ Validador: Usuario AME e INEC que podrán acceder únicamente a visualizar la información.
- ✓ Administrador: Usuario AME, podrán modificar la información de las fichas de los diferentes Municipios, generar reportes de cada sección.

Considerando los perfiles descritos anteriormente, se procede a detallar los diferentes apartados a través del siguiente Manual de Usuario por el perfil **Digitador** que corresponde a los GADM.

## **CONSIDERACIONES GENERALES:**

Entre las consideraciones generales a tener en cuenta para el uso del presente sistema tenemos:

- a. Para el perfil digitador se mostrará en la parte superior derecha una etiqueta que indica el periodo a registrarse: "Está ingresando registros del Año....".
- b. Los campos, subsecciones se habilitarán dependiendo de la malla de validación con el que se implementaron las fichas, si existe alguna duda o inquietud por favor debe contactarse con el <u>Administrador del Sistema.</u>
- c. El perfil digitador tendrá una opción de menú adicional "**Información Antigua**", en donde podrá visualizar la información de las fichas de periodos anteriores.
- d. Para generar los reportes se deberá seleccionar previamente el **periodo** del cual se desea visualizar la información en las fichas.

# PERFILES PERFIL DIGITADOR

Al ingresar a la a la página web <u>www.snim.ame.gob.ec</u> se presenta la pantalla de ingreso al sistema SNIM 2018: para el llenado de información sobre agua y alcantarillado debe hacer clic en "<u>SNIM AGUA POTABLE Y ALCANTARILLADO</u>"

| SIST                    | EMA NACIONAL DE INFORM     | ACIÓN MUNICIPAL    |            |
|-------------------------|----------------------------|--------------------|------------|
| <u>SNIM</u>             | <u>SNIM.</u>               | <u>SNIM</u>        | SNIM       |
| <u>AGUA POTABLE</u>     | <u>GESTIÓN INTEGRAL</u>    | <u>COOPERACIÓN</u> | TRÁNSITO Y |
| <u>Y ALCANTARILLADO</u> | <u>DE RESIDUOS SÓLIDOS</u> | INTERNACIONAL      | TRANSPORTE |

Para ingresar a los formularios del sistema ingrese el usuario y la contraseña entregadas por el técnico de la Unidad Técnica Regional de la AME.

| ΔMΞ                   | Sistema Nacional<br>de Información Municipal |  |  |  |  |  |
|-----------------------|----------------------------------------------|--|--|--|--|--|
|                       | Agua Potable y Alcantarillado                |  |  |  |  |  |
| Usuario *             |                                              |  |  |  |  |  |
|                       | 1                                            |  |  |  |  |  |
| Contraseña •          |                                              |  |  |  |  |  |
|                       | 5                                            |  |  |  |  |  |
|                       |                                              |  |  |  |  |  |
| 🗆 ¿Olvido su contrase | eña?                                         |  |  |  |  |  |
| Campos obligatorios   |                                              |  |  |  |  |  |
|                       | 🖌 Ingresar al Sistema                        |  |  |  |  |  |
|                       |                                              |  |  |  |  |  |

Al ingresar el sistema el usuario tendrá las siguientes pestañas de opciones:

- ✓ Formulario Agua Potable
- ✓ Histórico
- ✓ Administración
- ✓ Reportes
- ✓ Seguridad
- ✓ Salir

| <b>ME</b>       | PROVINCIA: IMBABURA - MUNICIPIO: GAD DE OTAVALO<br>SNIM - Agua Potable y alcantarillado |           |                |          |           |       |  |
|-----------------|-----------------------------------------------------------------------------------------|-----------|----------------|----------|-----------|-------|--|
| Formulario Agua | Potable y Alcantarillado                                                                | Histórico | Administración | Reportes | Seguridad | Salir |  |

#### FORMULARIO AGUA POTABLE

Al dar clic sobre la opción **Formulario Agua Potable y Alcantarillado**, el usuario visualizará la información del respectivo GADM.

|                     | PROVINCIA: IMBABURA - MUNICIPIO: GAD DE OTAVALO<br>SNIM - Agua Potable y alcantarillado |           |                |          |           |       |  |  |
|---------------------|-----------------------------------------------------------------------------------------|-----------|----------------|----------|-----------|-------|--|--|
| Formulario Agua     | Potable y Alcantarillado                                                                | Histórico | Administración | Reportes | Seguridad | Salir |  |  |
| Formulario Agua Pot | table y Alcantarillado 🗙                                                                |           |                |          |           |       |  |  |

Al desplegar el nombre del GADM, el usuario digitador visualizará las diferentes secciones del formulario. Es importante mencionar que se deberá llenar la <u>sección uno</u> para que se habiliten el resto de secciones.

| PROVINCIA: IMBABURA - MUNICIPIO: GAD DE OTAVALO<br>SNIM - Agua Potable y alcantarillado                                                                                                    |                                                                |                                                                   |             |             |       |  |  |  |  |
|----------------------------------------------------------------------------------------------------|----------------------------------------------------------------|-------------------------------------------------------------------|-------------|-------------|-------|--|--|--|--|
| Formulario Agua Potable y Alcantarillado                                                                                                    | Histórico                                                      | Administración                                                    | Reportes    | Seguridad   | Salir |  |  |  |  |
| Formulario Agua Potable y Alcantarillado $	imes$                                                                                                    |                                                                |                                                                   |             |             |       |  |  |  |  |
| GAD DE OTAVALO - Periodo 2018  Gección uno  Diagnóstico Institucional  Gección dos  General y Gestión de Agu  Gección tres  General y Sistema de Agua Potable: Estado Técn  General  Diagnóstico Cuatro  Diagnóstico Cuatro Diagnóstico Cuatro Diagnóstico Cuatro Diagnós | Info 2018<br>Fecha de<br>Página w<br>1.1 Info                  | 3 - SECCIÓN 1 DIA<br>Ilenado de la ficha<br>eb<br>rmación General | AGNÓSTICO I | NSTITUCIONA | L     |  |  |  |  |
| Sección cinco     En Área Comercial     Sección seis                                                                                                    | 1.1.1. Nombre del Técnico Municipal que ingresa la Información |                                                                   |             |             |       |  |  |  |  |
| 🚰 Área Administrativa<br>🚰 Sección siete<br>                                                                                                    | 1.1.2. Cargo que desempeña                                     |                                                                   |             |             |       |  |  |  |  |
| Sistema ARCA                                                                                                    | 1.1                                                            | 3. Correo Electrónico                                             | 0           |             |       |  |  |  |  |

**SECCIÓN UNO** 

Al desplegar la opción de la **sección uno**, se visualizará el formulario de esta sección que contendrá información que refiere a **DIAGNOSTICO INSTITUCIONAL**.

| 🚣 🛅 GAD DE OTAVALO - Periodo 2018      |                                                                |                      | Registros del Año 2018 |
|----------------------------------------|----------------------------------------------------------------|----------------------|------------------------|
| 🛅 Sección uno                          | Info 2018 - SECCIÓN 1 DIAGNÓSTICO INSTITUCIONAL                |                      |                        |
| 🛄 Diagnóstico Institucional            |                                                                |                      |                        |
| 4 🛅 Sección dos                        | Fecha de llenado de la ficha                                   | 30/01/2019           |                        |
| 🛄 Información General y Gestión de Agu | Désise web                                                     |                      |                        |
| Ven Sección tres                       | Pagina web                                                     | www.otavalo.com      |                        |
| 🛄 Sistema de Agua Potable: Estado Técn |                                                                |                      |                        |
| A Sección cuatro                       | 1.1 Información General                                        |                      |                        |
| 🛄 Información General                  |                                                                |                      |                        |
| En Sección cinco                       | 1.1.1. Nombre del Técnico Municipal que ingresa la Información | USUARIO DE PRUEBA    |                        |
| 4 Sección seis                         |                                                                |                      |                        |
|                                        |                                                                |                      |                        |
| 🚰 Sección siete                        | 1.1.2. Cargo que desempeña                                     | ANALISTA             |                        |
| 🛄 Área Financiera                      |                                                                |                      |                        |
| 🛅 Sección ocho                         |                                                                |                      |                        |
| 🛄 Sistema ARCA                         | 1.1.3. Correo Electronico                                      | gadotavalo@gmail.com |                        |
|                                        |                                                                |                      |                        |
|                                        | 1.1.4. Número Celular                                          | 0985478521           |                        |
|                                        |                                                                |                      |                        |
|                                        |                                                                |                      |                        |
|                                        | 1.1.5. Número Telefónico de la empresa/ o departamento         | 022457898            |                        |
|                                        |                                                                |                      |                        |

Al final del formulario se podrá visualizar las opciones de *Guardar* y *Cancelar*; la opción *Grabar* aparecerá en el caso que la sección se vaya a *Guardar* por primera vez.

|   | Receión une  |                                                                                                    |
|---|--------------|----------------------------------------------------------------------------------------------------|
| - | INDICADOR    | 5 Otros ¿Cuál? Seleccione 🕝                                                                                                    |
| Þ | Sección dos  |                                                                                                    |
| Þ | Sección tres | ESPECIFIQUE                                                                                                    |
| Þ |              |                                                                                                    |
|   |              | ⊖                                                                                                    |
|   |              | 1.10 ¿Cuenta con el manual de Seguridad y Salud Ocupacional? Seleccione 💌                                                         |
|   |              | 1.10.1 ¿Se ha capacitado al personal encargado del servicio de la Gestión Integral de Residuos Sólidos ?                          |
|   |              |                                                                                                    |
|   |              |                                                                                                    |
|   |              | 1.11 ¿El departamento/mancomunidad/empresa cuenta con apoyo político?                                                             |
|   |              | 🗢 LOS CAMPOS DE OBSERVACIONES SERÁN LLENADOS EXCLUSIVAMENTE POR EL DIGITADOR DE LA FICHA Y EL TÉCNICO VALIDADOR DE LA INFORMACIÓN |
|   |              | 1.12 Observaciones a las actividades institucionales y legales :                                                                  |
|   |              | 1.13 Observaciones del técnico validador de la información :                                                                      |
|   |              | 🚔 Guardar 🛛 😿 Cancelar                                                                                                    |

En el caso de que se desee actualizar el formulario de la sección se podrá visualizar el botón *Actualizar*.

### **SECCIÓN DOS**

Para la sección dos se ingresará información referente a INFORMACIÓN GENERAL Y GESTIÓN DE AGUA POTABLE.

| GAD DE OTAVALO - Periodo 2018                              | Información General y Gestión de Agua Potable ×                                        |             | Registros del Año 2018 |
|------------------------------------------------------------|----------------------------------------------------------------------------------------|-------------|------------------------|
| - 🔄 Diagnóstico Institucional                              | INF. GENERAL Y GESTIÓN DE LOS SISTEMAS DE AGUA POTABLE Y SANEA.                        |             |                        |
| Información General y Gestión de a<br>Sección tres         | 2.1 ¿La prestación de los servicios de agua potable y alcantarillado son a través de:? | Empresa Púl | blica Municipal 🔻      |
| 📰 Sistema de Agua Potable: Estado Técn<br>💼 Sección cuatro | 2.1.1 Nombre del Prestador del servicio                                                | PRUEBA      |                        |
| 🔤 Información General                                      | 2.1.2 Fecha de creación                                                                | 13/02/2017  | DD/MM/AAAA             |
| 🛄 Área Comercial                                           | 2.1.3. Documento constitutivo                                                          |             |                        |
| Área Administrativa     Sección siete     Área Financiera  | 2.1.3.1 Resolución de concejo                                                          | SI          | •                      |
| Sección ocho                                               | 2.1.3.2 Ordenanza                                                                      | NO          | *                      |
|                                                            | 2.1.3.3. Registro Oficial                                                              | SI          | Ŧ                      |
|                                                            | 2.1.3.4 Otro ¿Cuái?                                                                    | NO          | Ŧ                      |

Es importante considerar que si es la primera vez que se va a grabar la información aparecerá el botón **GUARDAR**, caso contrario se visualizará el botón de **ACTUALIZAR**.

### **SECCIÓN TRES**

La sección tres permitirá el registro de información referente a SISTEMA DE AGUA POTABLE: ESTADO TÉCNICO.

| PROVINCIA: IMBABUF<br>SNIM - Agua Potable y alcar                                                                                                    | RA - MUNICIPIO: GAD                                             | DE IBARR/                                                                                                    | 4                           |                                 |                         | da Batria                  | Usu             | ano INC. GERMAN P. |
|----------------------------------------------------------------------------------------------------|-----------------------------------------------------------------|----------------------------------------------------------------------------------------------------|-----------------------------|---------------------------------|-------------------------|----------------------------|-----------------|--------------------|
| Formulario Agua Potable y Alcantarillado                                                                                                    | Información Antigua                                             | Administració                                                                                                    | in Reportes Segu            | ıridad Salir                    |                         |                            |                 |                    |
| Formulario Agua Potable y Alcantarillado 🗙                                                                                                    |                                                                 |                                                                                                    |                             |                                 |                         |                            |                 |                    |
| CAD DE IBARRA  Control Sección uno  Control Sección dos  Control Sección dos  Control Secció | Con<br>Sistema de Agua F<br>Info 201<br>Apase<br>3.1 N<br>FUENT | de Agua Potable: Estado Técnico × Info 2016 - SECCIÓN 3 SISTEMA DE AGUA POTABLE: ESTADO TÉCNICO Apaseccionuro 16 Id 1  3.1 Número de sistemas de agua en el cantón que administra el Municipio 2 FUENTES DE CAPTACIÓN DE AGUA / CAPTACIÓN 3.2 Número de fuentes en el cantón ? 1 |                             |                                 |                         |                            | Estă ingre      |                    |
|                                                                                                    |                                                                 | Fuentes                                                                                                    | en el Cantón                |                                 |                         |                            |                 |                    |
|                                                                                                    |                                                                 |                                                                                                    | 3.2.1 Nombre del<br>sistema | 3.2.2 Nombre de la<br>Fuente(s) | 3.2.3 Tipo de<br>fuente | 3.2.4 Subtipo de<br>fuente | Coordenada<br>X | Coordenada<br>Y    |
|                                                                                                    |                                                                 | 1                                                                                                    | 1                           | 1                               | Superficial             | Embalse o canal            | 1               | 1                  |

Se debe tener en cuenta que en esta sección se trabaja con tablas dinámicas, es decir que el usuario podrá:

- ✓ Detallar el Número de Fuentes en el Cantón.
- ✓ Detallar el Número de Plantas en el Cantón.

Con el fin de que se habiliten estas sub secciones se deberá primero **Grabar** la información base de la **sección tres** y <u>una vez guardado podrán visualizar dichas tablas</u>. A continuación, se muestra un ejemplo:

#### Número de Fuentes en el Cantón

| Formulario Agua Potable y Alcantarillado 🛛                                                                                                    |                                               |                                                                                      |                                                                                                    |                                 |                         |                            |                 |                 |                          |
|----------------------------------------------------------------------------------------------------|-----------------------------------------------|--------------------------------------------------------------------------------------|----------------------------------------------------------------------------------------------------|---------------------------------|-------------------------|----------------------------|-----------------|-----------------|--------------------------|
|                                                                                                    |                                               |                                                                                      |                                                                                                    |                                 |                         |                            |                 | Está ingresand  | lo registros del Año 201 |
| GAD DE BARRA     GAD DE BARRA     GENERAL     GENERAL     GEN | Sistema de Agua P<br>Ayosec<br>3.1 N<br>FUENT | otable: Estad<br>conuno 10<br>úmero de sis<br>ES DE CAPTA<br>3.2,- Número<br>Fuentes | a Tácnico ×<br>w<br>teemas de agua en el cantón q<br>ciclóN DE AGUA / CAPTACIÓN<br>de fluentes en el cantón ?<br>en el Cantón | ue administra el Municipio      |                         |                            | 1 •             |                 |                          |
|                                                                                                    |                                               | 19 N                                                                                 | uevo                                                                                                    |                                 |                         |                            |                 |                 |                          |
|                                                                                                    |                                               |                                                                                      | 3.2.1 Nombre del<br>sistema                                                                                                   | 3.2.2 Nombre de la<br>Fuente(s) | 3.2.3 Tipo de<br>fuente | 3.2.4 Subtipo de<br>fuente | Coordenada<br>X | Coordenada<br>Y |                          |
|                                                                                                    |                                               | 1                                                                                    | 1                                                                                                    | 1                               | Superficial             | Embalse o canal            | 1               | 1               |                          |
|                                                                                                    |                                               | Ir a                                                                                 | 1 Ver 10 🔻                                                                                                    | 14                              | < 1 ► H                 |                            |                 | [1 a 1 de 1]    |                          |

### Número de Plantas en el Cantón.

| Formulario Agua Potable y Alcantarillado                                                                                                    | nformación Antigua | Administración         | Reportes         | Seguridad | Salir | Periodo: 2016                          |
|----------------------------------------------------------------------------------------------------|--------------------|------------------------|------------------|-----------|-------|----------------------------------------|
| Formulario Agua Potable y Alcantarillado ×                                                                                                    |                    |                        |                  |           |       | Está ingresando registros del Año 2016 |
| Constantiation     Constantiation     Constant | i Sistema de Ag    | ua Potable: Estado Téc | lantas en el car | tón?      |       | Plantas en el Cantón                   |

Es importante considerar que si es la primera vez que se va a grabar la información aparecerá el botón **GUARDAR.** 

| PROVINCIA: IMBABU                                    | JRA - MUNICIPIO: GAD DE IBARRA<br>antarillado    | Usuano ING CERMAN PATRICIO SIGUENCI |                             |  |  |
|------------------------------------------------------|--------------------------------------------------|-------------------------------------|-----------------------------|--|--|
| Formulario Agua Potable y Alcantarillado             | Información Antigua Administración Reportes Segu | uridad Salir                        | Periodo: 2016               |  |  |
| Formulario Agua Potable y Alcantarillado 🗙           |                                                  |                                     |                             |  |  |
| 🛓 🛅 GAD DE IBARRA                                    | Sistema de Agua Potable: Estado Técnico ×        |                                     | Esta ingresando registros o |  |  |
| - m Sección uno                                      | 3.16.2.3 Frecuencia de Mor                       | itoreo: Bacteriológico              | Seleccione *                |  |  |
| L. Sistema de Agua Potable: Estado                   | Técni                                            |                                     |                             |  |  |
| 🛅 Sección cinco<br>📷 Sección seis<br>📷 Sección siete | 3.16.1.4 Parámetros: Cloro Residu                | 3.16.1.4 Parámetros: Cloro Residual |                             |  |  |
|                                                      | 3.16.2.4 Frecuencia de Mor                       | itoreo: Cloro Residual              | Seleccione V                |  |  |
|                                                      | Especifique                                      |                                     |                             |  |  |
|                                                      | Observaciones:                                   |                                     |                             |  |  |
|                                                      |                                                  |                                     |                             |  |  |
|                                                      | Observaciones del técnico validador de la infor  | mación:                             |                             |  |  |
|                                                      |                                                  |                                     |                             |  |  |
|                                                      |                                                  | 🐻 Guardar                           | [1 de 1]                    |  |  |

### **SECCIÓN CUATRO**

La sección cuatro permitirá el ingreso de la información referente a la INFORMACIÓN DE ALCANTARILLADO. INFORMACIÓN GENERAL.

| Formulario Agua Potable y Alcantarillado 🗙                                                                                                |                                                 |                  |                        |
|----------------------------------------------------------------------------------------------------|-------------------------------------------------|------------------|------------------------|
| GAD DE OTAVALO - Periodo 2018                                                                                                    | Información General y Gestion de Água Potable X | macion General X | Registros del Año 2018 |
| Diagnóstico Institucional                                                                                                    | INFORMACIÓN DE ALCANTARILLADO                   |                  |                        |
| 🤐 🗓 Información General y Gestión de Agu                                                                                                  | 4.1. INFORMACION GENERAL                        |                  |                        |
| Construction tres      Construction     Construction     Construction     Construction     Construction     Construction     Construction | 4.1.1. Tipo de Operador                         | Seleccione       | ×                      |
| 📑 Sección cinco                                                                                                    | 4.1.2. Liste los servicios que presta:          |                  |                        |
| Geccion seis     Geccion seis     Geccion seis     Geccion seis     Geccion seite     Geccion seite                                       | 4.1.2.1 Agua potable                            | Seleccione 🔻     |                        |
| Area Financiera     Area Financiera     Area Financiera     Area Financiera     Sistema ARCA                                              | 4.1.2.2 Alcantarillado                          | Seleccione 💌     |                        |
|                                                                                                    | 4.1.2.3 Residuos sólidos                        | Seleccione 🔻     |                        |
|                                                                                                    | 4.1.2.4 Otros                                   | Seleccione 🔻     |                        |

Para la **sección cuatro** se deberá considerar que las siguientes sub secciones, se habilitarán de forma consecutiva **y será obligatorio llenar la sección 4.1 para continuar con las demás secciones.** 

✓ Descripción de Alcantarillado Sanitario.

Se debe tener en cuenta que en esta sección se trabaja con tablas dinámicas, es decir que el usuario podrá:

- o Detallar de los Sistemas de Alcantarillado
- ✓ Descripción de Alcantarillado Combinado

Se debe tener en cuenta que en esta sección se trabaja con tablas dinámicas, es decir que el usuario podrá:

- o Detallar con cuántos sistemas de alcantarillado combinado cuenta
- ✓ Disposición de Aguas Residuales

Se debe tener en cuenta que en esta sección se trabaja con tablas dinámicas, es decir que el usuario podrá:

• Detallar el número de plantas de tratamiento

Es importante considerar que si es la primera vez que se va a grabar la información aparecerá el botón **GUARDAR**.

| PROVINCIA: IMBABURA - MUNICIPIO: GAD DE IBARRA                                                                                                    |                                                                                                    |                                                      |  |  |  |  |  |  |
|----------------------------------------------------------------------------------------------------|----------------------------------------------------------------------------------------------------|------------------------------------------------------|--|--|--|--|--|--|
| Formulario Agua Potable y Alcantarillado Inf                                                                                                    | nformación Antigua Administración Reportes Seguridad Salir                                                                                                    | Periodo: 2016                                        |  |  |  |  |  |  |
| Formulario Agua Potable y Alcantarillado X                                                                                                    |                                                                                                    |                                                      |  |  |  |  |  |  |
| Cab D I RARRA      Cab D I RARRA      Sección uno      Sección dos      Sección cuto      Di Información General      Di Descripción de Alcantarillado Sanitario      Di Descripción de Alcantarillado Combinado      Di Descripción de Alcantarillado Combinado      Sección siste      Sección siste | Información General X  Descripción de Alcantarillado Sanitario X  Descripción de Alcantarillado Combinado X  Disposición  4.12 Porcentaje de Agua residual tratada  4.13 Tiene sistemas de alcantarillado sin tratamiento  4.13.1 Cuántos  4.14 Sitios de descarga de agua  4.14.1 Sitios de descarga de agua residual no tratada: Rio  4.14.2 Sitios de descarga de agua residual no tratada: Quebrada  4.14.3 Sitios de descarga de agua residual no tratada: Ouebrada  6.14.3 Sitios de descarga de agua residual no tratada: Ouebrada | Está ingresando registros o<br>de Aguas Residuales × |  |  |  |  |  |  |
|                                                                                                    | Especifique 4.15 Caudal de Agua residual no tratada (litros/segundo) 0 (litros/segundo) 4.16 Volumen de Agua residual no tratada (m3 / mensual) 0 (m5/mensu                                                                                                    | ndo)<br>el<br>[1 de 1]                               |  |  |  |  |  |  |

### **SECCIÓN CINCO**

La sección cinco permitirá el ingreso de la información referente a FICHA TECNICA INFORMATIVA DEL AREA COMERCIAL.

| Formulario Agua Potable y Akantarillado x                                                             |                                                                      |                               |                           |                      |                 |                        |  |
|----------------------------------------------------------------------------------------------------|----------------------------------------------------------------------|-------------------------------|---------------------------|----------------------|-----------------|------------------------|--|
| 🤁 GAD DE OTAVALO - Periodo 2018<br>🔁 Sección uno<br>🏠 Diagnóstico Institucional                       | Información Gene                                                     | ral y Gestión de Agua Potable | x 📑 Información General : | X 🔯 Área Comercial X |                 | Registros del Año 2018 |  |
| Ección dos     Información General y Gestión de Agu     Transcription de Agu     Transcription de Agu | SECUON S- FICHA TECNICA INFORMATIVA DEL AREA COMERCIAL 5.1- CUENTES  |                               |                           |                      |                 |                        |  |
| 🐑 Sistema de Agua Potable: Estado Técn                                                                | 5.1.1.1 No. de C                                                     | lientes de Agua Potable conec | tados a la red: Urbanos   |                      |                 |                        |  |
| 🔁 Información General<br>                                                                             | Enero<br>12                                                          | Febrero<br>12                 | Marzo<br>12               | Abril<br>12          | Мауо<br>12      | Junio<br>12            |  |
| 🔁 Sección seis                                                                                        | Julio<br>12                                                          | Agosto<br>12                  | Septiembre<br>12          | Octubre<br>12        | Noviembre<br>12 | Diciembre<br>12        |  |
| Sección siete     Sección siete     Sección siete     Sección siete     Sección siete                 | 5.1.1.1 No. de Cl                                                    | ientes de Agua Potable conec  | tados a la red: Urbanos   | 12                   |                 |                        |  |
| Sistema ARCA                                                                                          | 5.1.1.2 No. de Clientes de Agua Potable conectados a la red: Rurales |                               |                           |                      |                 |                        |  |
|                                                                                                    | Enero<br>12                                                          | Febrero<br>12                 | Marzo<br>12               | Abril<br>12          | Mayo<br>12      | Junio<br>12            |  |
|                                                                                                    | Julio<br>12                                                          | Agosto<br>12                  | Septiembre<br>12          | Octubre<br>12        | Noviembre<br>12 | Diciembre<br>12        |  |

Es importante considerar que si es la primera vez que se va a grabar la información aparecerá el botón **GUARDAR**.

### **SECCIÓN SEIS**

La sección seis permitirá el ingreso de la información referente a FICHA TECNICA INFORMATIVA DEL AREA ADMINISTRATIVA.

| Formulario Agua Potable y Alcantarillado 🗙                                                                    |                                                                                   |                                                                   |
|----------------------------------------------------------------------------------------------------|-----------------------------------------------------------------------------------|-------------------------------------------------------------------|
| GAD DE OTAVALO - Periodo 2018                                                                                 | 🗓 Información General y Gestión de Agua Potable x                                 | 🙄 Area Comercial 🗙 🏩 Área Administrativa 🛛 Registros del Año 2018 |
| 📺 Sección uno                                                                                                 | FICHA TECNICA INFORMATIVA DEL AREA ADMINISTRATIVA                                 |                                                                   |
| Información General y Gestión de Agu                                                                          | 6.1 PLANIFICACIÓN ESTRATÉGICA                                                     |                                                                   |
| Sistema de Agua Potable: Estado Técn                                                                          | 6.1.1. Filosofía Empresarial (misión, visión, valores y principios empresariales) | SI 🔹                                                              |
| Información General     Gesción cinco     Gesción cinco     Gesción cinco     Gesción cinco     Gesción cinco | 6.1.1.1 Año Actualización                                                         | 2000                                                              |
| <ul> <li>✓ → → → → → → → → → → → → → → → → → → →</li></ul>                                                    | 6.1.2. Reglamento Orgánico Funcional                                              | NO ¥                                                              |
| 🔁 Sección siete                                                                                               | 6.1.2.1 Año Actualización                                                         |                                                                   |
| Sistema ARCA                                                                                                  | 6.1.3. Reglamento Interno                                                         | NO V                                                              |
|                                                                                                    | 6.1.3.1 Año Actualización                                                         |                                                                   |
|                                                                                                    | 6.1.4. Reglamento de Salud y Seguridad Ocupacional                                | NO Y                                                              |
| •                                                                                                    |                                                                                   |                                                                   |

Es importante considerar que si es la primera vez que se va a grabar la información aparecerá el botón **GUARDAR**.

| PROVINCIA: IMBABU<br>SNIM - Agua Potable y alo                                                                                                    | RA - MUNICIPIO: GAD DE IBARRA<br>ntarillado | A                                                                                                    | aa Otanaa            | Usuario ING | GERLA   |  |
|----------------------------------------------------------------------------------------------------|---------------------------------------------|----------------------------------------------------------------------------------------------------|----------------------|-------------|---------|--|
| Formulario Agua Potable y Alcantarillado                                                                                                    | Información Antigua Administración          | n Reportes Seguridad Salir                                                                                                    |                      |             |         |  |
| Formulario Agua Potable y Alcantarillado 🗙                                                                                                    |                                             |                                                                                                    |                      |             |         |  |
| GAD DE IBARRA                                                                                                    | 🖺 Área Administrativa 🛛 🛛                   |                                                                                                    |                      |             | Está in |  |
| Im Sección uno<br>Im Sección dos<br>Im Sección tres                                                                                                    | 6.2.4 No. Perso                             | sonas Contrato servicios ocasionales : Subtotal perso                                                                                                    | nal                  | 0           |         |  |
| 🛅 Sección cuatro                                                                                                    | 6.3.1 No. Personas Co                       | 6.3.1 No. Personas Contrato de servicios profesionales Nivel Jerárquico Superior                                                                             |                      |             |         |  |
| Comercial     Sección sels     Comercial     Comercial     Comercia | 6.3.2 No. Personas Co                       | 6.3.2 No. Personas Contrato de servicios profesionales Personal Administrativo<br>6.3.4 No. Personas Contrato de servicios profesionales : Subtotal personal |                      |             |         |  |
|                                                                                                    | 6.3.4 No. Perso                             |                                                                                                    |                      | 0           |         |  |
| 🤐 Área Financiera                                                                                                    | 6.4.3 No. Personas Co                       | Código de trabajo Personal Operativo (Trabajadores y                                                                                                    | obreros)             |             |         |  |
|                                                                                                    | 6.4.4 No. Perso                             | sonas Código de trabajo : Subtotal personal                                                                                                    |                      |             |         |  |
|                                                                                                    | 6.5 Total Perso                             | ion al                                                                                                    |                      | 0           |         |  |
|                                                                                                    | Observaciones:                              |                                                                                                    |                      |             |         |  |
|                                                                                                    |                                             |                                                                                                    |                      |             |         |  |
|                                                                                                    | Observaciones del té                        | écnico validador de la información:                                                                                                    |                      |             |         |  |
|                                                                                                    |                                             |                                                                                                    | 💾 Guardar 😣 Cancelar | r           |         |  |

# **SECCIÓN SIETE**

La sección siete permitirá el ingreso de la información referente a FICHA TECNICA INFORMATIVA DEL AREA FINANCIERA.

| Formulario Agua Potable y Alcantarillado 🗙                                                                                                    |                                                                                   |               |                |                        |
|----------------------------------------------------------------------------------------------------|-----------------------------------------------------------------------------------|---------------|----------------|------------------------|
| GAD DE OTAVALO - Periodo 2018     Sección uno     Gan DE oTAVALO - Periodo 2018     Sección uno     General y Gestión des     Gesción des     Gesción des     Gesción tres     Gesción tres     Gesción untro     Gesción untro | Área Financiera × FICHA TECNICA INFORMATIVA DEL AREA                              | FINANCIERA    |                | Registros del Año 2018 |
|                                                                                                    | 7.1. PRESUPUESTO                                                                  |               |                |                        |
|                                                                                                    | 7.1.1 INGRESOS OPERACIONALES<br>7.1.1.1. Ventas de Agua<br>Potable/alcantarillado | Presupuestado | Ejecutado      | 5.00                   |
| 🔁 Sección seis                                                                                                    | 7.1.1.2. Ventas de Conexiones                                                     | Presupuestado | 6.00 Ejecutado | 5.00                   |
| 🔁 Área Financiera<br>🔁 Sección ocho<br>🔁 Sistema ARCA                                                                                                    | 7.1.1.3. Mantenimiento sistemas                                                   | Presupuestado | 6.00 Ejecutado | 5.00                   |
|                                                                                                    | 7.1.1.4. Intereses                                                                | Presupuestado | 6.00 Ejecutado | 5.00                   |
|                                                                                                    | 7.1.1.5. Transferencias de Gobierno<br>Central                                    | Presupuestado | Ejecutado      | 5.00                   |

Es importante considerar que si es la primera vez que se va a grabar la información aparecerá el botón **GUARDAR**.

| PROVINCIA: IMBABI                                                                                                    | URA - MUNICIPIO: GA   | D DE IBARRA                                                                     |                |                  |       |   |           |           | anosti o cesusi patrico sole |
|----------------------------------------------------------------------------------------------------|-----------------------|---------------------------------------------------------------------------------|----------------|------------------|-------|---|-----------|-----------|------------------------------|
| Formulario Agua Potable y Alcantarillado                                                                                                    | Información Antigua   | Administración                                                                  | Reportes       | Seguridad        | Salir |   |           |           | Periodo:                     |
| Formulario Agua Potable y Alcantarillado $ 	imes $                                                                                                    |                       |                                                                                 |                |                  |       |   |           |           |                              |
| CAD DE INARBA  Cad DE INARBA  Cad DE INARBA  Cad De INARBA  Cad De INARBA  Cad D | Åree Financier<br>7.7 | a ×<br>2 Intereses:<br>Presupuestado<br>3 Sub - Total Gastos I<br>Presupuestado | Fin an cieros: |                  |       | o |           | Ejecutado | Esta ingresando registr      |
|                                                                                                    | 7.8                   | TOTAL GASTOS                                                                    |                |                  |       |   |           |           |                              |
|                                                                                                    |                       | Presupuestado                                                                   |                |                  |       |   | 0         | Ejecutado | 0                            |
|                                                                                                    | ОЬ                    | servaciones:<br>servaciones del técnio                                          | co validador d | e la información | :     |   |           |           | h                            |
|                                                                                                    |                       |                                                                                 |                |                  |       |   | Guardar 🕻 | Cancelar  |                              |

# SECCIÓN OCHO

La **sección ocho** permitirá al usuario redirigirse al Sistema SARA de la ARCA para que pueda registrar la información requerida.

| Formulario Agua Potable y Alcantarillado 🗙 |  |  |  |  |  |
|--------------------------------------------|--|--|--|--|--|
|                                            |  |  |  |  |  |
| 🚛 🔚 GAD DE OTAVALO - Periodo 2018          |  |  |  |  |  |
| 🚛 🛅 Sección uno                            |  |  |  |  |  |
| 🛄 Diagnóstico Institucional                |  |  |  |  |  |
| 🔤 Sección dos                              |  |  |  |  |  |
| 🛄 Información General y Gestión de Agu     |  |  |  |  |  |
| 🔤 Sección tres                             |  |  |  |  |  |
| 🔛 Sistema de Agua Potable: Estado Técn     |  |  |  |  |  |
| 🛲 🔄 Sección cuatro                         |  |  |  |  |  |
| 🛄 Información General                      |  |  |  |  |  |
| 🔤 Sección cinco                            |  |  |  |  |  |
| 🛄 Área Comercial                           |  |  |  |  |  |
| 🔤 Sección seis                             |  |  |  |  |  |
| 🖳 Área Administrativa                      |  |  |  |  |  |
| 🛲 🛅 Sección siete                          |  |  |  |  |  |
| Área Financiera                            |  |  |  |  |  |
| 🔤 Sección ocho                             |  |  |  |  |  |
| 🖺 Sistema ARCA                             |  |  |  |  |  |

En la página de ARCA se presenta una pantalla de ingreso al sistema SARA, que servirá para el ingreso a los formularios para los prestadores comunitarios, en donde debe ingresar usuario y la contraseña (proporcionadas por el técnico de la Unidad Técnica Regional de AME) en el botón "Iniciar sesión"; se recomienda que al actualizar la nueva contraseña sea con los mismos datos que se ingresó al SNIM.

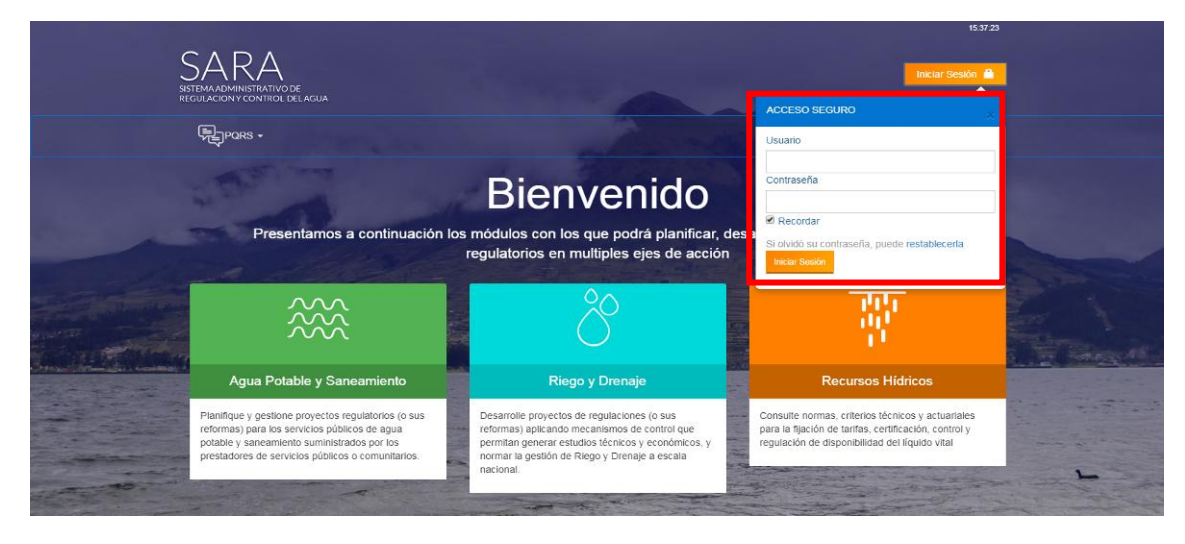

Para el llenado de la información referente a los formularios de los prestadores comunitarios deberá ingresar en **Bandeja de entrada** y luego en Formularios.

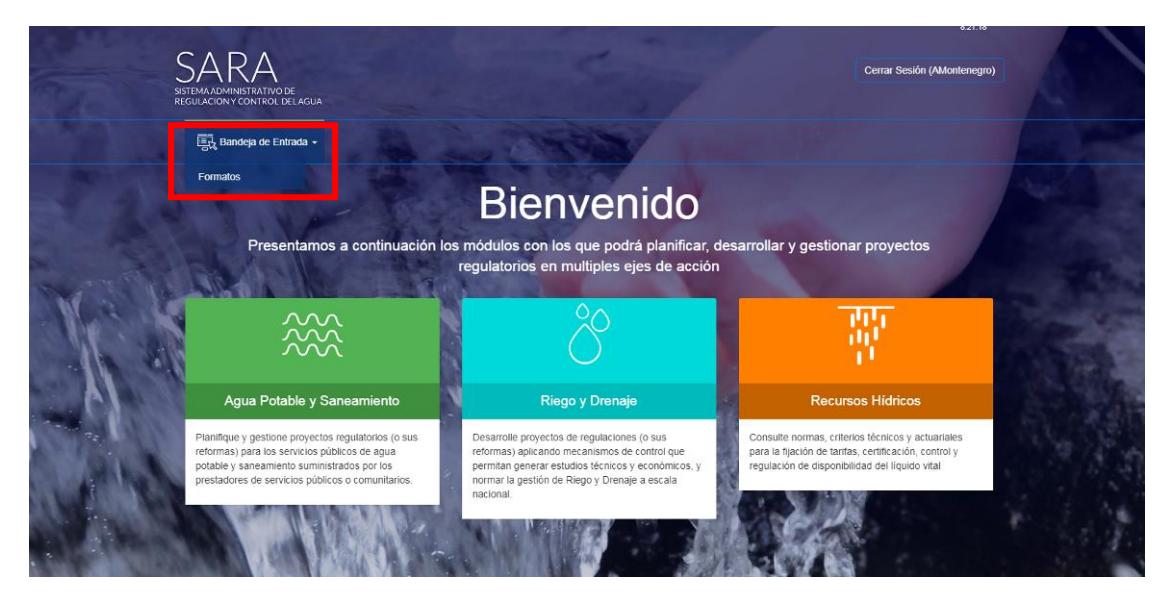

Se podrá visualizar la pantalla **Gestor Formatos**, el usuario digitador deberá dar clic en acceder al **Formato** y luego en **Editar**.

| SARA<br>SISTEMA ADMINISTRATI<br>REGULACION Y CONTRO | VO DE<br>DI DELAGUA    |          |         |           | Cerrar Sesión (AMontenegro) |
|-----------------------------------------------------|------------------------|----------|---------|-----------|-----------------------------|
| E Bandeja de                                        | Entrada -              |          |         |           |                             |
| HOME / GESTOR FOR                                   | RMATOS / GESTOR FORMAT | os       |         |           |                             |
|                                                     |                        | Gestor F | ormatos |           |                             |
| Acceder a Fo                                        | ormato                 |          |         |           |                             |
|                                                     |                        |          |         |           |                             |
| Mostrar 1-1 de                                      | 1 item.<br>Entidad     | Formato  | Estado  | Digitador |                             |

Se visualizará el cuadro **Editar Prestadores comunitarios**, el usuario deberá ingresar la información solicitada y al final dar clic en **Actualizar**.

|    |                                     | Editar Prestadores                                                                 | comunitarios             | x | sión (AMontenegro) |
|----|-------------------------------------|------------------------------------------------------------------------------------|--------------------------|---|--------------------|
|    | 🖳 Bandeja de                        | 1.1.1. ¿Existen otros<br>prestadores o juntas dentro de<br>su cabecera cantonal? ⑦ | Selectione<br>Selectione | · | 11111              |
|    | HOME / INFORMACIÓ                   | 1.1.2. ¿Cantidad de prestadores<br>comunitarios en la localidad?                   | SI<br>No                 |   | ALASHA VO          |
| 23 | and a                               | 1.1.3. ¿Cantidad de prestadores<br>comunitarios con<br>reconocimiento Legal? ⑦     |                          |   |                    |
|    | Regresar                            | 1.1.4. ¿Cantidad de prestadores<br>comunitarios con apoyo<br>económico? ⑦          |                          |   |                    |
|    | Mostrar 1-1 de<br># Tien<br>prestad | 1.1.5. ¿Cantidad de prestadores<br>comunitarios con apoyo<br>técnico? ⑦            |                          |   | Acción             |
|    | 1 SI                                | Actualizar                                                                         |                          |   | der Caltar         |
|    |                                     |                                                                                    |                          |   |                    |
|    |                                     |                                                                                    |                          |   |                    |
|    |                                     |                                                                                    |                          |   |                    |

En la pantalla Información General prestadores comunitarios, dar clic en Acceder/OK.

| Site Ref | SARA<br>Stemaadministrativo de<br>gujaciony control delagua          | A BASS                                   | Cerrar Sesión (AMontenegro)                |
|----------|----------------------------------------------------------------------|------------------------------------------|--------------------------------------------|
|          | 📆 Bandeja de Entrada 🗸                                               |                                          |                                            |
|          | Home / INFORMACIÓN GENERAL PRESTADORES COMUN                         | (!)                                      | munitarios                                 |
|          | Regresar<br>Mostrar 1-1 de 1 item.<br>Tiene N° P<br>prestadores N° p | Accediendo a Prestadores<br>comunitarios | V" prestadores con apoyo<br>técnico Acción |
|          |                                                                      | CANCEL                                   | Cooder                                     |

Para el registro de los prestadores comunitarios, se deberá dar clic en **Nuevo Prestador**, ingresando el nombre de cada uno de los prestadores comunitarios a reportar información.

| i na kana ka ka ka ka ka ka ka ka ka ka ka ka ka |                          |                      |  |
|--------------------------------------------------|--------------------------|----------------------|--|
|                                                  | Nuevo Prestador          | x sión (AMontenegro) |  |
| REGULACION Y CONTRO                              | Nombre del Prestador (2) |                      |  |
| HOME / PRESTADOR                                 | Crear                    | A BEAL               |  |
|                                                  | Prestadores Comunita     | arios                |  |
| Regresar                                         | Vuevo Prestador          |                      |  |
| 1                                                | Nombre Prestador         | Acción               |  |
| No results four                                  | 4                        |                      |  |
|                                                  |                          |                      |  |
|                                                  |                          |                      |  |

Una vez finalizado el registro de los prestadores comunitarios, el usuario podrá:

- ✓ Acceder a la Ficha
- ✓ **Reporte:** Permite exportar la ficha en formatos Excel, Word o PDF.
- ✓ **Editar:** Permite editar el nombre del prestador.
- ✓ **Borrar:** Permite borrar la informacion ingresada.

| Anna I                        |                                                                      |                                                                                                    |
|-------------------------------|----------------------------------------------------------------------|----------------------------------------------------------------------------------------------------|
| Bai                           | Ideja de Entrada -                                                   |                                                                                                    |
|                               |                                                                      |                                                                                                    |
|                               |                                                                      |                                                                                                    |
| Regr                          | esar                                                                 |                                                                                                    |
| Regr<br>Mostra                | esar<br>1-3 de 3 items,                                              |                                                                                                    |
| Regr<br>Mostra<br>#           | esar<br>1-3 de 3 items.<br>Nombre Prestador                          | Acción                                                                                                    |
| Regr<br>Mostra<br>#           | r1-3 de 3 items.<br>Nombre Prestador<br>San Petro                    | Acción                                                                                                    |
| Regr<br>Mostra<br>#<br>1<br>2 | esar<br>1-3 de 3 items.<br>Nombre Prestador<br>San Petro<br>La Unión | Acción  Acción |

Al acceder a la ficha de reporte de información, se observará que cuenta con 12 apartados, los cuales son las siguientes:

- I. Información general del prestador
- II. Administración del servicio
- III. Ingresos y gastos en la prestación del servicio
- IV. Calidad de agua potable
- V. Observaciones respecto de la gestión del servicio
- VI. Fuente y captación
- VII. Conducción
- VIII. Tratamiento de agua
- IX. Tanques de almacenamiento
- X. Distribución
- XI. Sistema de recolección de excretas o agua residuales
- XII. Sistema de tratamiento de aguas residuales

### **SECCIÓN NUEVE**

Permitirá al usuario generar un reporte consolidado de la información llenada en las secciones y dará clic en guardar para finalizar el llenado de la ficha. Cabe indicar que una vez que el usuario guarde esta sección, ya no podrá realizar ingreso ni actualización de la información en la ficha.

| PROVINCIA: IMBABUF<br>SNIM - Agua Potable y alcal                                                                                                    | RA - MUNICIPIO: GAD DE OTAVALO                                                                                                    | ieves 04 de Abril del 2019)<br>o: ING. DARWIN CASTRO |  |  |  |  |  |  |  |
|----------------------------------------------------------------------------------------------------|----------------------------------------------------------------------------------------------------|------------------------------------------------------|--|--|--|--|--|--|--|
| Formulario Agua Potable y Alcantarillado                                                                                                    | Histórico Administración Reportes Seguridad Salir                                                                                                    | Periodo: 2018                                        |  |  |  |  |  |  |  |
| Formulario Agua Potable y Alcantarillado $ 	imes $                                                                                                    |                                                                                                    |                                                      |  |  |  |  |  |  |  |
| GAD DE OTAVALO - Periodo 2018                                                                                                    | Reporte Final de Ingreso de Información X      Registros      Registros                                                                                                    | del Año 2018                                         |  |  |  |  |  |  |  |
| Gestión dos     Gestión de Agu     Gestión de Agu     Gestión de Agu                                                                                                    | 9. Finalizar el ingreso de información                                                                                                    |                                                      |  |  |  |  |  |  |  |
| <ul> <li>Sistema de Agua Potable: Estado Técn</li> <li>Sección cuatro</li> <li>Información General</li> </ul>                                                                                                    | 9.1 Esta seguro que la inforamción ingresada corresponde a los datos solicitados en la regulación No. DIR-ARCA-RG-003-2016 REFORMADA                                                                                                    |                                                      |  |  |  |  |  |  |  |
| 📬 Sección cinco                                                                                                    | ACUERDO DE RESPONSABILIDAD DE REPORTE DE INFORMACIÓN:                                                                                                    |                                                      |  |  |  |  |  |  |  |
| The section sets      The section sets      The section sets      The section sets      The section action      The section action      The section      The section acti | En cumplimiento a lo dispuesto en la Regulación DIR-ARCA-RG-003-2016 y Resolución ARCA-DE-004-2019, el Gobier<br>Autónomo descentralizado Municipal del cantón OTXA/LO, a través de CRISTIAN PAUL SALAZR CORRARLES, ANALIS<br>TÉCNICO DE LA DIRECCIÓN DE AGUA POTABLE Y SANEAMIEN, realiza el reporte de información de la prestación de<br>servicios de agua potable y saneamiento provistos en el cantón durante el año 2018; en este contexto, declara que<br>información ingresada en la herramienta del Sistema Nacional de Información Municipal (SNIM) corresponde a<br>resultados generados en dicio año, los cuales estarán a disposición del enter regulador para su control.<br>Asimismo, confirmo que toda la información registrada se la considerará como información oficial, la cual será utilizz<br>para la evaluación de la prestación de los servicios de agua potable y saneamiento conforme lo establece la Regulac<br>Nro.DIR-ARC-RG-003-2016 REFORMADA. | no<br>iTA<br>los<br>la<br>los<br>ada<br>ión          |  |  |  |  |  |  |  |
| 🚉 Reporte Final de Ingreso de Inform                                                                                                    | Con respecto al contenido de la información ingresada en el SNIM, tengo pleno conocimiento que:                                                                                                    | _                                                    |  |  |  |  |  |  |  |
|                                                                                                    | RESUMEN DE INGRESO DE INFORMACIÓN                                                                                                    |                                                      |  |  |  |  |  |  |  |
|                                                                                                    | El módulo 1, se encuentra                                                                                                    |                                                      |  |  |  |  |  |  |  |
| 4                                                                                                    | El módulo 2, se encuentra • Lleno                                                                                                    | -                                                    |  |  |  |  |  |  |  |

### PESTAÑA HISTÓRICO

En esta pestaña nos permite presentar la información generada por el GAD Municipal en los periodos anteriores, permitiendo una vez seleccionado el respectivo **periodo** visualizar y modificar la información contenida en las diferentes fichas.

| PROVINCIA: IMBABUR<br>SNIM - Agua Potable y alcan | A - MUNICIPIO: G | ad de Ibarra   | - Sar Shiningin Shinin hi Tan                         |
|---------------------------------------------------|------------------|----------------|-------------------------------------------------------|
| Formulario Agua Potable y Alcantarillado          | Histórico        | Administración | Reportes Seguridad Salir                              |
| Información Antigua 🛛 🗙                           |                  |                |                                                       |
|                                                   |                  |                | Periodos Seleccione el Periodo: Seleccione un Periodo |

Una vez presentada la respectiva información el usuario no podrá digitar dicha información.

| PROVINCIA: IMBABUR/<br>SNIM - Agua Potable y alcant                                  | A - MUNICIPIO: GAD DE OTAVALO<br>tarillado                                                            |                                 | Migroles 13 Ile Marzo del 2019<br>Usbario: ING. DARIVIN CASTRO |
|--------------------------------------------------------------------------------------|----------------------------------------------------------------------------------------------------|---------------------------------|----------------------------------------------------------------|
| Formulario Agua Potable y Alcantarillado                                             | Histórico Administración Reportes Segu                                                                | ridad Salir                     | Periodo: 2018                                                  |
| Formulario Agua Potable y Alcantarillado X Histór                                    | rico ×                                                                                                |                                 |                                                                |
| GAD DE OTAVALO - Periodo 2016                                                        | Info 2016 - SECCIÓN 1 DIAGNÓSTICO IN                                                                  | ISTITUCIONAL                    | Registros del Año 2016                                         |
| General y Gestión de Agu                                                             | NOMBRE DEL TÉCNICO MUNICIPAL                                                                          | PABLO ANDRES PAREDES SANTAMARIA |                                                                |
| 🚛 🛅 Sección tres                                                                     | CARGO QUE DESEMPEÑA                                                                                   | DIRECTOR TECNICO EMAPAO-EP      |                                                                |
| 🛅 Sección cuatro<br>🛄 Información General                                            | NUMERO DE TELÉFONO                                                                                    | 062928390                       |                                                                |
| 📳 Descripción de Alcantarillado Sanitaric<br>📳 Descripción de Alcantarillado Combina | EXTENSIÓN                                                                                             | 1002                            |                                                                |
| 🔄 Disposición de Aguas Residuales                                                    | NUMERO DE CELULAR                                                                                     | 0987263102                      |                                                                |
| Area Comercial     Sección sels     Sección sels                                     | E - MAIL PERSONAL                                                                                     | pabloparedes8512@gmail.com      |                                                                |
| Area Administrativa                                                                  | FECHA DE LLENADO                                                                                      | 21/12/2017 DD/MM/AAAA           |                                                                |
| egi Area i manditia                                                                  | <ol> <li>2Dispone y aplica el Orgánico Estructural act<br/>la prestación de servicios de?:</li> </ol> | tualizado, para                 |                                                                |
|                                                                                      | 1.1 Agua Potable                                                                                      | Si                              |                                                                |

### PESTAÑA ADMINISTRACIÓN

En la pestaña Administración el usuario tendrá la opción de ingresar los Datos del Municipio:

| <u>∧M</u>       | PROVINCIA: IMBABU<br>SNIM - Agua Potable y alo | PROVINCIA: IMBABURA - MUNICIPIO: GAD DE IBARRA<br>SNIM - Agua Potable y alcantarillado |                     |          |           |       |  |  |  |  |  |  |
|-----------------|------------------------------------------------|----------------------------------------------------------------------------------------|---------------------|----------|-----------|-------|--|--|--|--|--|--|
| Formulario Agua | Potable y Alcantarillado                       | Información Antigua                                                                    | Administración      | Reportes | Seguridad | Salir |  |  |  |  |  |  |
|                 |                                                |                                                                                        | Datos de Municipios | 5        |           |       |  |  |  |  |  |  |

Luego de haber dado clic sobre la opción **Datos de Municipios**, se le mostrará un cuadro en donde visualizará el ícono con forma de **lápiz** para que pueda actualizar la información del municipio

| Búsque | eda rápid 🔎      |   |            | 🌣 Exportar 👻   |                                |             |
|--------|------------------|---|------------|----------------|--------------------------------|-------------|
|        | Nombre           | φ | ¢<br>Email | ¢<br>Telefon o | Institución 🕈<br>Perteneciente | ¢<br>Estado |
| /      | GAD DE<br>IBARRA |   |            |                | INDEPENDIENTE                  | A           |

Luego de dar clic sobre el ícono de *Editar*, se visualizará el siguiente formulario, el cual deberá ser llenado por el usuario Digitador con la información requerida y dar clic sobre el botón *Guardar*.

AME-CTIC-2018

| reso del Municipio                                            |                 | 05/10/2  |
|---------------------------------------------------------------|-----------------|----------|
|                                                               | Guardar         | 🕎 Volver |
| Provincia:                                                    | IMBABURA        | v        |
| Cantón:                                                       | IBARRA 🔻        |          |
| Pertenece a una Institución<br>(Mancomunidad,Empresas,etc.) : | © Si ⊛ No       |          |
| Nombre:                                                       | GAD DE IBARRA   | 1        |
| Email:                                                        |                 |          |
| Telefono:                                                     |                 |          |
| Ruc:                                                          |                 |          |
| Nombr e representan te:                                       | 1               |          |
| Email representante:                                          |                 |          |
| Dirección página Web:                                         |                 |          |
| Ectador                                                       | Activo Inactivo |          |

### PESTAÑA REPORTES

En la pestaña **Reportes** se puede tendrá una sub opción de **Reporte Individual** el cual permitirá obtener un archivo por cada sección correspondiente a la información ingresada en formato Excel a partir de seleccionar un periodo.

|                           | INCIA: IMBABUR<br>Agua Potable y alcan | A - MUNICIPIO: GAD<br>tarillado | DE IBARRA      | 8          | ar Cil                              | Gunicipias  | Banasu |
|---------------------------|----------------------------------------|---------------------------------|----------------|------------|-------------------------------------|-------------|--------|
| Formulario Agua Potable y | y Alcantarillado                       | Información Antigua             | Administración | Reportes S | eguridad                            | Salir       |        |
| Reporte Individual ×      |                                        |                                 |                |            |                                     |             |        |
|                           |                                        |                                 |                |            | Consulta o<br>Seleccior<br>periodo: | de reportes | ]      |

Al dar clic sobre el botón **Buscar Reportes** se desplegará el menú de las secciones que conforman la ficha.

| PROVINCIA: IMBABURA - MUNICIPIO: GAD DE IBARRA                                                                                                    |                     |                                                |                            |                          |              |             |                        |                                                 |                                            |                          | NEVES 15 de Ostude<br>RICIO SIGUENCIA RO | del 2017)<br>DRIGUEZ                                                |                                             |
|----------------------------------------------------------------------------------------------------|---------------------|------------------------------------------------|----------------------------|--------------------------|--------------|-------------|------------------------|-------------------------------------------------|--------------------------------------------|--------------------------|------------------------------------------|---------------------------------------------------------------------|---------------------------------------------|
| Formulario Agua Potable y Alcantarillado                                                                                                    | Informació          | in Antigua                                     | Administra                 | ición Rep                | ortes Se     | guridad Sal | lir                    |                                                 |                                            |                          |                                          | Periodo: 2016                                                       |                                             |
| Reporte Individual × Información del Año 2015                                                                                                    |                     |                                                |                            |                          |              |             |                        |                                                 |                                            |                          |                                          | ño 2015                                                             |                                             |
| Construction     Construction     C | Diago<br>REPO<br>Bú | nóstico Institu<br>DRTE SECCI<br>Isqueda rápid | icional ×<br>ÓN 1<br>ρ ο ε | xportar =                |              |             |                        |                                                 |                                            |                          |                                          |                                                                     |                                             |
| Parroquias, recintos o comunidado     Di Sección tres     Di Sección tres     Di Datalle Ruentes     Di Datalle Ruentes     Di Datalle Ruentes     Di Datalle Ruentes     Di Conducción (Impulsión     Di Ataminento     Di Tratamiento     Di Tratamiento                                                                                                    |                     | ld ♥<br>Cantón                                 | ¢<br>Cantón                | ¢<br>Nombre<br>Municipio | ¢<br>Periodo | Fecha 🕏     | Página Web 🛛 🖗         | 1.1.1.<br>Nombre<br>del<br>Técnico<br>Municipal | 1.1.2.Cargo<br>que<br>desempeña            | 1.1.3.Correo Electrónico | 1.1.4.Número<br>Celular                  | 1.1.5.<br>.Número<br>Telefónico de<br>la empresa/ o<br>departamento | 1.1.6.<br>Direccia<br>la empi<br>departa    |
| Reservas     Bedes de bombeo     Bedes de Distribución     Bedes de Distribución     Bedes de Distribución     Bedes de Distribución     Bedes de Distribución     Bedes de Distribución     Bedes de Distribución                                                                                                    | •                   | 1.001                                          | IBARRA                     | GAD DE<br>IBARRA         | 2015         | 23/05/2016  | www.emapaibarra.gob.ec | ING.<br>GERMAN<br>SIGUENCIA                     | ANALISTA<br>DE<br>CONTROL<br>DE<br>GESTION | gsiguencia@emapai.gob.ec | 0991304131                               | 062951670                                                           | ANTON<br>JOSE DE<br>SUCRE<br>PEDRO<br>MONCA |
| Alcantarillado Sanitario     Alcantarillado Combinado                                                                                                    | Ir                  | a 1                                            | Ver 10                     | *                        |              |             |                        |                                                 |                                            |                          |                                          |                                                                     |                                             |

Al dar clic sobre la sección deseada se obtendrá la ventana en la cual aparecerá el botón *Exportar*.

| REPO<br>Bú | REPORTE SECCIÓN 1<br>Búsqueda rápid 🔎 🔯 Exportar 👻 |             |                          |              |            |                        |                                                 |                                            |                          |                         |                                                                     |  |
|------------|----------------------------------------------------|-------------|--------------------------|--------------|------------|------------------------|-------------------------------------------------|--------------------------------------------|--------------------------|-------------------------|---------------------------------------------------------------------|--|
|            | ld ¢<br>Cantón                                     | ¢<br>Cantón | ∲<br>Nombre<br>Municipio | ¢<br>Período | Fecha 🕈    | Página Web 🛛 🕈         | 1.1.1.<br>Nombre<br>del<br>Técnico<br>Municipal | 1.1.2.Cargo<br>que<br>desempeña            | 1.1.3.Correo Electrónico | 1.1.4.Número<br>Celular | 1.1.5.<br>.Número<br>Teletônico de<br>la empresa/ o<br>departamento |  |
| ۰          | 1.001                                              | IBARRA      | GAD DE<br>IBARRA         | 2015         | 23/05/2016 | www.emapaibarra.gob.ec | ING.<br>GERMAN<br>SIGUENCIA                     | ANALISTA<br>DE<br>CONTROL<br>DE<br>GESTION | gsiguencia@emapai.gob.ec | 0991304131              | 062951670                                                           |  |

Al dar clic en el botón *Exportar* aparecerá el botón "Hoja Excel" el cual generará un archivo en formato Excel.

| REPO | REPORTE SECCIÓN 1 |                     |                          |              |            |                        |                                                 |                                            |                          |                         |                                                                     |  |
|------|-------------------|---------------------|--------------------------|--------------|------------|------------------------|-------------------------------------------------|--------------------------------------------|--------------------------|-------------------------|---------------------------------------------------------------------|--|
| Bús  | queda rápid       | , <b>о</b> в        | xportar 👻                |              |            |                        |                                                 |                                            |                          |                         |                                                                     |  |
|      | ld ♥<br>Cantón    | Hoja<br>¢<br>Cantón | ¢<br>Nombre<br>Municipio | ¢<br>Período | Fecha 🏼    | Página Web 🛛 🗢         | 1.1.1.<br>Nombre<br>del<br>Técnico<br>Municipal | 1.1.2.Cargo<br>que<br>desempeña            | 1.1.3.Correo Electrónico | 1.1.4.Número<br>Celular | 1.1.5.<br>.Número<br>Teletőnico de<br>la empresa/ o<br>departamento |  |
|      | 1.001             | IBARRA              | GAD DE<br>IBARRA         | 2015         | 23/05/2016 | www.emapaibarra.gob.ec | ING.<br>GERMAN<br>SIGUENCIA                     | ANALISTA<br>DE<br>CONTROL<br>DE<br>GESTION | gsiguencia@emapai.gob.ec | 0991304131              | 062951670                                                           |  |
| Ir a | Ira 1 Ver 10 V    |                     |                          |              |            |                        |                                                 |                                            |                          |                         |                                                                     |  |

Una vez generado el archivo excel, el usuario podra Descargar dicho archivo.

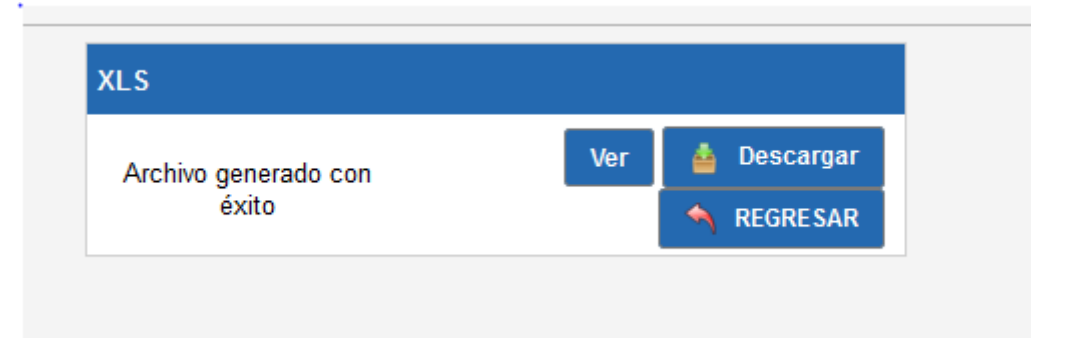

#### PESTAÑA SEGURIDAD

En la pestaña Seguridad se puede visualizar la opción **Modificar mis datos**, que permitirá al usuario logueado que pueda actualizar su información de usuario.

| PROVINCIA: IMBABURA - MUNICIPIO: GAD DE IBARRA<br>SNIM - Agua Potable y alcantarillado |                     |                |          |                       |       |  |  |
|----------------------------------------------------------------------------------------|---------------------|----------------|----------|-----------------------|-------|--|--|
| Formulario Agua Potable y Alcantarillado                                               | Información Antigua | Administración | Reportes | Seguridad             | Salir |  |  |
|                                                                                        |                     |                |          | Modificar mis datos   |       |  |  |
|                                                                                        |                     |                |          | Cambiar la contraseña |       |  |  |

Al dar clic sobre la opción **Modificar mis datos** se le mostrará un cuadro en donde visualizará el ícono con forma de **lápiz** para que pueda actualizar la información del usuario.

| PROVINCIA: IMBABURA<br>SNIM - Agua Potable y alcantar | - MUNICIPIO: GAD DE IBAR    | RA               | Ear C                         | hanicipias      | Obamas la <sup>20</sup>  | Batria       |
|-------------------------------------------------------|-----------------------------|------------------|-------------------------------|-----------------|--------------------------|--------------|
| Formulario Agua Potable y Alcantarillado Inf          | ormación Antigua Administra | ción Reporte:    | s Seguridad                   | Salir           |                          |              |
| Modificar mis datos 🗙                                 |                             |                  |                               |                 |                          |              |
|                                                       | USUARIO                     | DS               |                               |                 |                          |              |
|                                                       |                             | Búsqueda rápid 🔎 |                               |                 |                          |              |
|                                                       |                             | Usuario 🗢        | Nombre:                       |                 | E-mail 🔶                 | ¢<br>Activo  |
|                                                       |                             | M10IBARRA        | ING. GERMAN PATE<br>RODRIGUEZ | RICIO SIGUENCIA | gsiguencia@emapai.gob.ec | Sí           |
|                                                       | H.                          | ( 1 )⊳ )         | ×                             |                 |                          | [1 a 1 de 1] |

Luego de dar clic sobre el ícono de *Editar*, se visualizará el siguiente formulario, el cual deberá ser llenado por el usuario Digitador con la información requerida y dar clic sobre el botón *Guardar*.

| PROVINCIA: IMBABL<br>SNIM - Agua Potable y alc | JRA - MUNICIPIO: GAD DE IBARI<br>antarillado | RA                                            | Manapas Obanas | la Bana                    |  |
|------------------------------------------------|----------------------------------------------|-----------------------------------------------|----------------|----------------------------|--|
| Formulario Agua Potable y Alcantarillado       | Información Antigua Administra               | ción Reportes Seguridad                       | Salir          |                            |  |
| Modificar mis datos 🛛 🗙                        |                                              |                                               |                |                            |  |
|                                                | Actualización de                             | Usuarios                                      |                | 05/10/2017                 |  |
|                                                |                                              |                                               | 😼 Guardar      | <ul> <li>Volver</li> </ul> |  |
|                                                | Grupo                                        | Grupo 💿 Administrador 🐵 Digitador 💿 Validador |                |                            |  |
|                                                | Municipio:                                   | GAD DE IBARRA                                 |                | Ψ.                         |  |
|                                                | Usuario:                                     | M10IBARRA                                     |                |                            |  |
|                                                | Nombre                                       | ING. GERM AN PATRICIO                         | ۱.             |                            |  |
|                                                | Apellidos                                    | SIGUENCIA RODRIGUEZ                           |                |                            |  |
|                                                | E-mail *                                     | gsiguencia@emapai.gob.ec                      |                |                            |  |
|                                                | Activo                                       | ⊛ Sí ◎ No                                     |                |                            |  |
|                                                | <ul> <li>Campos obligatorios</li> </ul>      | 5                                             |                |                            |  |